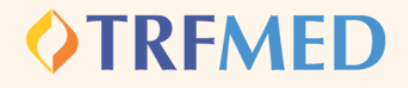

# Primeiro Acesso e Troca de Senha

Acesse o portal do beneficiário: <u>Clique Aqui.</u>

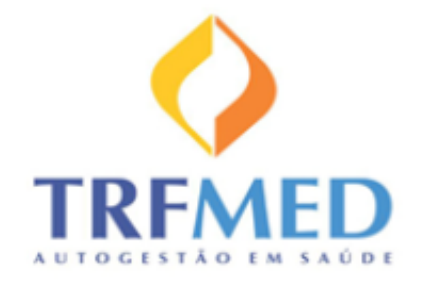

|                                       |                     | I |
|---------------------------------------|---------------------|---|
| Tipo de acesso:<br>Usuário:<br>Senha: | Beneficiário        | ~ |
|                                       | Esqueci minha senha |   |
|                                       | Entrop              |   |

Em "tipo de acesso" deverá estar selecionada a opção "Beneficiário".

Manual Versão 1.0 - 15/05/2023

Primeiro acesso e troca de senha

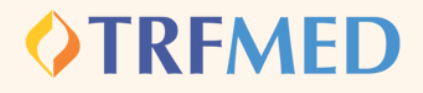

O beneficiário deverá preencher o login e a senha, que, no primeiro acesso, é CPF nos dois campos.

### O beneficiário será levado para a tela principal do portal:

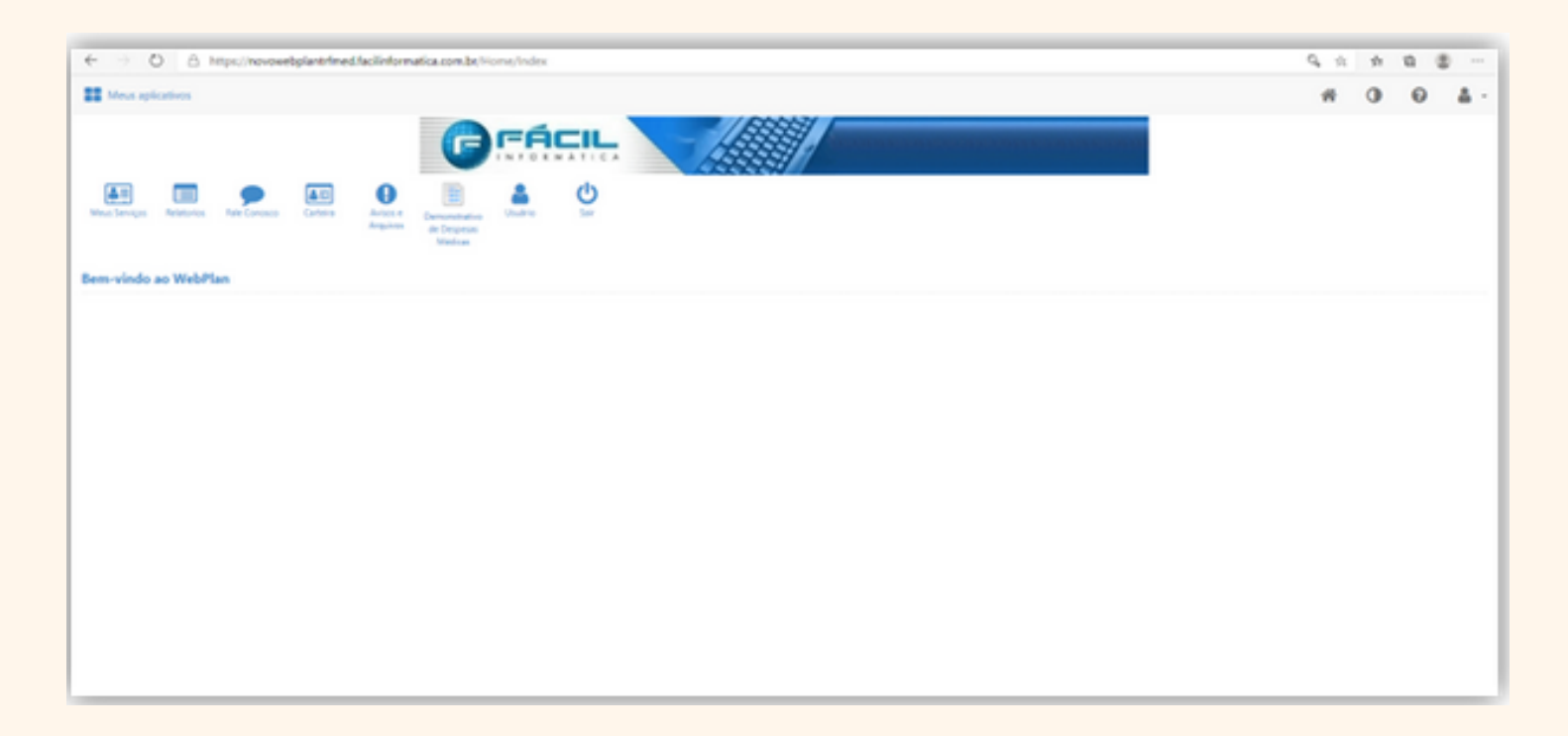

#### Primeiro acesso e troca de senha

## TROCA DE SENHA

Para a troca de senha, deverá selecionar o ícone.

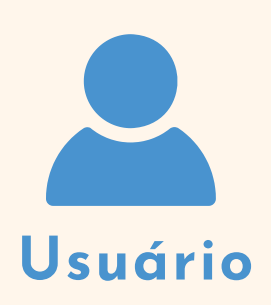

O beneficiário deverá escolher a seguinte opção na tela:

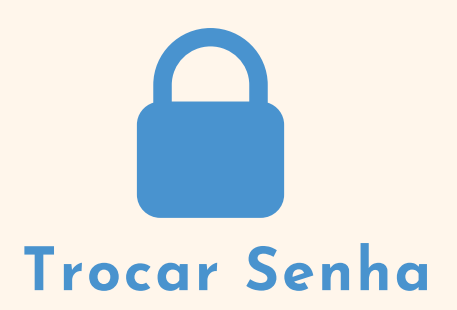

#### Em seguida será levado à tela para troca de senhas:

| Senha atual: |        |
|--------------|--------|
| Nova senha:  |        |
| Confirmação: |        |
|              | Trocar |

Preenchidos os dados acima, deverá selecionar a opção "Trocar" para efetuar a mudança de senha.

Tudo pronto!

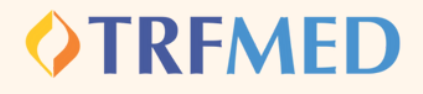